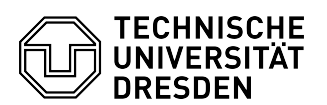

## Einschreibung zum Fortbildungsseminar "Digitale Häppchen am Nachmittag"

Liebe Fortbildungsteilnehmer\*innen,

das Fortbildungsformat "Digitale Häppchen am Nachmittag" wird zur Organisation und zum Bereitstellen des Materials die Lernplattform Opal verwenden. Sie finden den für die Fortbildung eingerichteten Kurs unter folgendem Link:

https://bildungsportal.sachsen.de/opal/auth/RepositoryEntry/27791982593?10.

Wenn Sie diesen aufrufen erreichen Sie die öffentliche Seite des Kurses mit allgemeinen Informationen wie in Abbildung 1 zu sehen. Wenn Sie am Kurs teilnehmen möchten, schreiben Sie sich unter "Einschreibung" (rot markiert) ein.

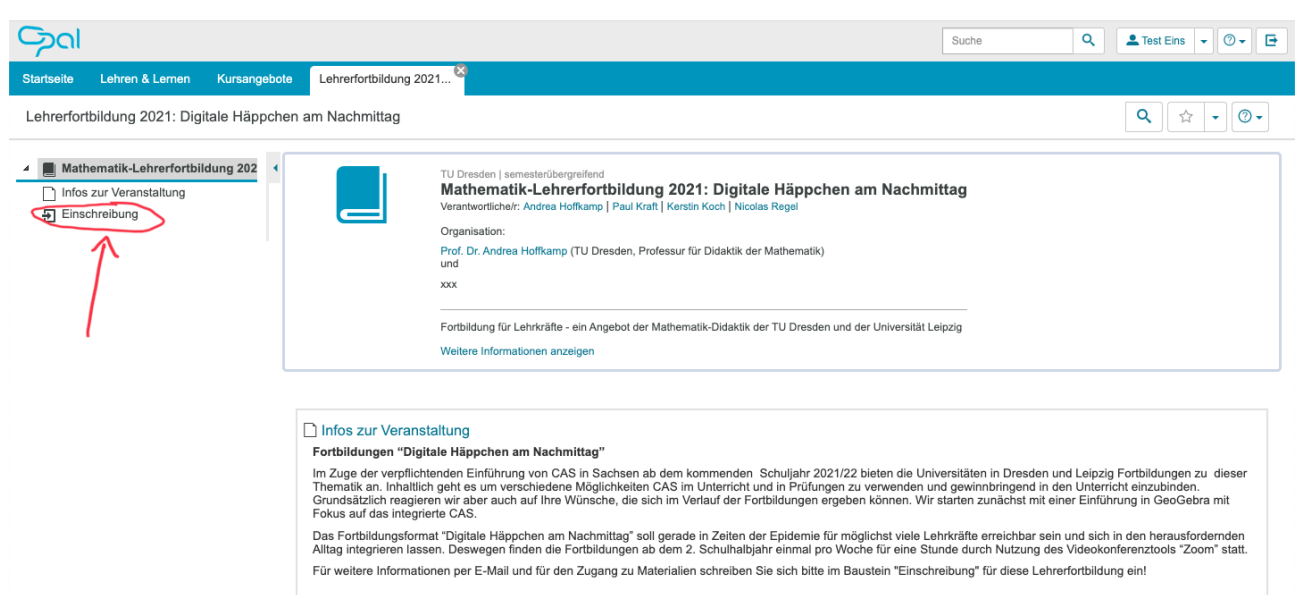

## ABBILDUNG 1: STARTANSICHT DES KURSES MIT ALLGEMEINEN INFORMATIONEN

Sie sehen dort dann das Fenster aus Abbildung 2. Wenn Sie noch keinen Opal-Zugang haben, müssen Sie sich zunächst einen Account erstellen. Das können Sie über den "Registrieren" Schalter machen (rot markiert). Falls Sie einen Login haben wählen Sie hier Login. Ein Opal Schule Account funktioniert leider nicht.

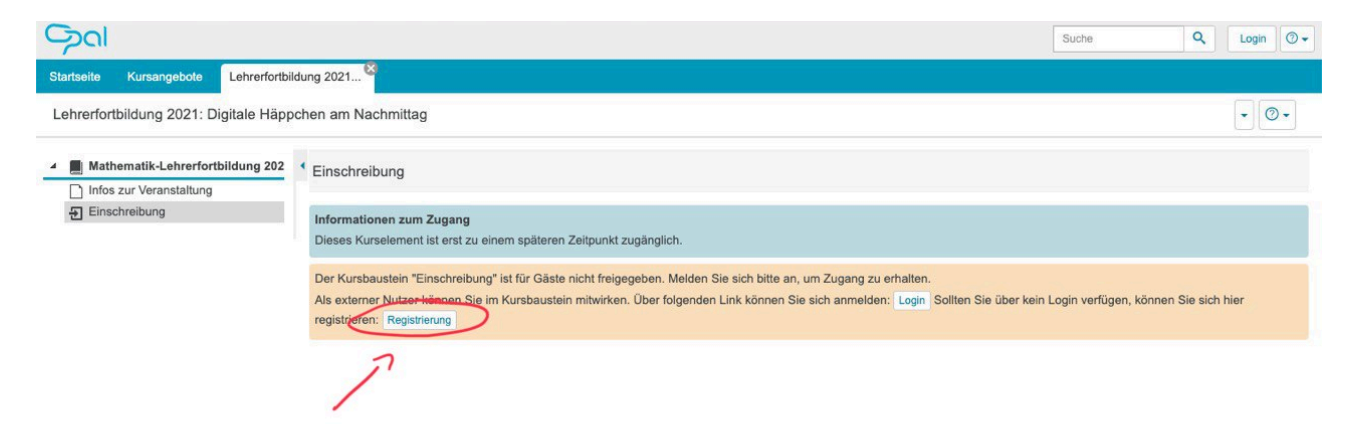

## ABBILDUNG 2: EINSCHREIBUNGSFENSTER

Wenn Sie "Registrieren" wählen kommen Sie zunächst zur Abfrage ihrer Mailadresse (Abbildung 4), mit der Sie sich registrieren wollen. Verwenden Sie hier möglichst ihre berufliche Adresse, da Kursmitteilungen später auch an diese Adresse versendet werden. Bevor Sie weiterkommen müssen Sie den Link in der automatisch an Sie versendeten Mail bestätigen.

|                                                                                                    | Suche                    | Q Login ⊘ →   |
|----------------------------------------------------------------------------------------------------|--------------------------|---------------|
| Startseite Kursangebote Lehrerfortbildung 2021                                                                                                    |                          |               |
| Lehrerfortbildung 2021: Digitale Häppchen am Nachmittag                                                                                                    |                          | • 💿 •         |
| Mathematik-Lehrerfortbildung 202 Infos zur Veranstaltung Einschreibung Informationen zum Zugang Dieses Kurselement ist erst zu einem späteren Zeitpunkt zugänglich. Der Kursbaustein "Einschreibur Registrieren? Registrieren? Registrierung Sie benötigen eine gültige E-Mail-Adresse, um sich bei der Lemplattform zur egistrieren? Registrierung Informationen zum Zugang Dieses Kurselement ist erst zu einem späteren Zeitpunkt zugänglich. Der Kursbaustein "Einschreibur Registrierung Registrieren? Registrierung Sie benötigen eine gültige E-Mail-Adresse, um sich bei der Lemplattform zur egistrieren. Per E-Mail erhalten Sie einen Link mit einem Schüssel, mit dem Sie sich einen Benutzernamen und ein Passwordt setzen können. E-Mail-Adresse * [E-Mail-Adresse * [E-Mail- | Login verfügen, können : | Sie sich hier |
| Datenschutz Nutzungsbedingungen Impressum Über OPAL 12.5.2   N13 Powered by BPS                                                                                                    |                          |               |

**ABBILDUNG 3: MAILABFRAGE** 

Nach der Bestätigung des Link in der Mail erreichen Sie das Registrierungsfenster (Abbildung 4). Erstellen Sie hier ihren Account. Der Nutzername muss dabei den Kriterien aus der oberen Box entsprechen und noch frei sein. Standard-Benutzernamen an der TU Dresden sind einfach "Vorname Nachname". Das Passwort muss mindestens 8 Zeichen haben und einen Buchstaben und eine Zahl enthalten. Bei Institution wählen Sie bitte TU Dresden aus. Wählen Sie hier anschließend abschicken. Sie müssen anschließend noch die Nutzungsbedingungen bestätigen, dann ist ihr Account aktiv.

| Registrieren                                                                                                    |  |
|----------------------------------------------------------------------------------------------------|--|
| Der Benutzername:<br>• muss mindestens 3 Zeichen lang sein<br>• darf nur Ziffern und / oder Kleinbuchstaben enthalten (keine Umlaute, keine Sonderzeichen außer)<br>• kann später nicht mehr geändert werden |  |
| Benutzername:*                                                                                                    |  |
| Test 1                                                                                                    |  |
| Vorname*                                                                                                    |  |
| Nachname *                                                                                                    |  |
| Institution                                                                                                    |  |
| Bitte wählen Hier TU Dreschn wählen                                                                                                    |  |
| Passwort:*                                                                                                    |  |
| Mindestens 8 Zeichen.                                                                                                    |  |
| Passwort bestätigen:*                                                                                                    |  |
|                                                                                                    |  |
|                                                                                                    |  |

ABBILDUNG 4: REGISTRIERUNG IHRES ACCOUNTS

Sie können nun unter dem Link: <u>https://bildungsportal.sachsen.de/opal/auth/RepositoryEntry/</u>27791982593?10 zum Kurs zurückkehren und erneut Einschreibung auswählen. Sie sollten nun automatisch eingeloggt sein. Sie erkennen das an ihrem Benutzernamen oben rechts im Abbildung 5 (rot markiert). Wenn Sie eingeloggt sind wählen Sie links in der Seitenleiste Einschreibung um das Einschreibefenster zu erreichen und dort rechts Einschreiben (dort wo in Abbildung 5 austragen steht).

|                                          |               |                         |                | S         | iuche         | Test Eins 🔹 🔊 👻 🕒 |
|------------------------------------------|---------------|-------------------------|----------------|-----------|---------------|-------------------|
| Startseite Lehren & Lernen Kursanget     | Lehrerfort    | pildung 2021 🔯          |                |           |               |                   |
| Lehrerfortbildung 2021: Digitale Häppo   | chen am Nachm | ittag                   |                |           |               | Q ☆ - @-          |
| A Mathematik-Lehrerfortbildung 202       | Einschreibung | 1                       |                |           |               |                   |
| D Finschreihung                          |               |                         |                |           |               |                   |
| Zoom-Informationen                       |               |                         |                |           |               | 50 ¢-             |
| Materialien                              | Status 🖨      | Name 🗢                  | Beschreibung ⇔ |           | Anzahl Plätze | Austragen         |
| E-Mail Programm für Februar und März 202 | ~             | Online-Fortbildung 2021 |                | Austragen | 2/0           | Erlaubt           |
| Se Forum                                 | 1 Eintrag     |                         | K              | 1 >       |               |                   |
| 🕨 🚂 Gruppen                              |               |                         |                |           |               |                   |

## **ABBILDUNG 5: EINSCHREIBUNG IN DEN KURS**

Sie sind nun im Kurs eingetragen und haben Links in der Seitenleiste Zugriff auf die Materialien.

Wir freuen uns auf ihre Teilnahme

Das Fortbildungsteam der TU Dresden